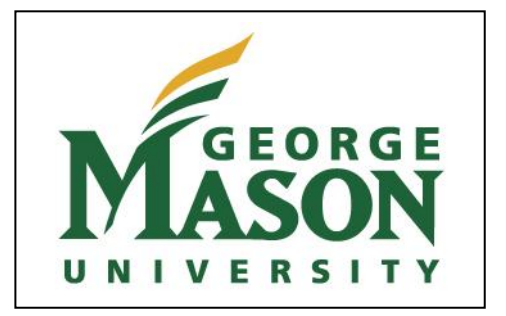

For Mason credit complete 3 STEPS

ONE - Apply (pages 1-4).

TWO - Register the course via Patriotweb (page 5).

THREE - Make payment for your course via Patriotweb (pages 6-7).

Fairfax County Math Program George Mason University Details for how to apply, register and make payment.

### For Registration purposes for Fall 2012:

Your 5 digit course reference number for Math 213-601 (Analytical Geometry & Calc III) is: **80985**. You will use this number when you register for your class.

# **Program Description**

In our Fairfax County Math partnership program, Students take a sequence of courses—Multivariable Calculus and Linear Algebra—for half of the school year each. Students have the option to apply through George Mason University for dual-enrollment credit. Students are not required to register for the course through George Mason, but those who do see many benefits:

#### **Receive college-level credit**

Students who register for each section of the course receive three credits of college-level tuition each. That's a total of at least six university math credits by the time you graduate high school!

#### Substantially reduced tuition and fees

The cost per credit hour for in-state students at Mason is \$392.50 per credit hour. That amounts to an equivalent Mason tuition of \$1177.50 per class—not including course fees! Through the partnership program, tuition is \$425 per class. That's a difference of over \$725.50 for the same credits.

#### No additional transportation required

Courses are conveniently offered right at your high school in your classroom. You will not have to find transportation to campus.

#### Application fee waived

Undergraduate non-degree applicants must usually pay an application fee of \$60, but through the partnership with Fairfax County Schools, your application fee is waived for this program.

### How the process works:

Students must submit a completed application and request transcripts be delivered by **Sept. 14, 2012** to receive an admission decision. The questions you must answer and the forms you must file are described in this guide.

After your application is complete, you'll receive an admission decision via postal mail. That admission decision will contain your G-number, which you'll need to create your student account.

Once you've created your account, you'll need to register for the course with the Course Registration Number (CRN) by **Sept. 24, 2012**, which will result in a charge appearing on your account. You must pay for the course by Sept. 24, 2012.

Once you've registered and paid, you're registered through Mason for dual enrollment credit, and the grade and credit you earn will result in Mason credit as well as credit for your high school diploma.

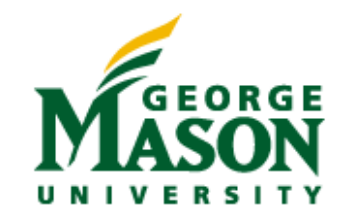

# Application Instructions for High School Guest Registrants

## Step One

Application Instructions for High School Guest Registrants

# \*\*NOTE\*\*Students who have completed a Math course in the Fairfax County Guest Registrant Program in Spring 2012 need not apply. Please begin with Step Two (page 5).

We at George Mason University are excited that you have chosen to apply to this very selective program. Congratulations on taking the first step of a three step process! You will apply, register and make payment with this guide.

These instructions will give you a step-by-step explanation of how to apply for the Mason/Fairfax County Math program. It should be understood that though these are guidelines for applying to the program, they are not intended to tell you what to fill out in each portion of the application. If you have a difficulty on any portion of the application, you may email <u>Non-Degree</u> Admissions at <u>nondegree@gmu.edu</u> or call them at (703) 993-9125 during regular business hours Monday-Friday.

- 1. Go to http://admissions.gmu.edu/applynow/ to begin the online application
- 2. Click the link "Apply for Undergraduate Studies".
- 3. First time users will click on the "Create Account" button on the right side of the page to register.

4. After your account is created and you have your user name and password, you will be returned to the Welcome page – enter your user name and password under "User Login" to begin the application.

After completing the 4 steps above, you will be logged in to the application. For the most part, these sections are self-explanatory. After you fill in the information for each section, click "SAVE" to identify any errors, then click "SAVE & CONTINUE" to move forward in the application. The computer system will alert you if there are any missing portions of that page. The instructions below will guide you through the different sections.

The first page of the application after logging in will read "Click below to begin creation of your George Mason University application..."

Below the bullets listed "Freshman, Transfer and Non-degree studies" is a link to the "Undergraduate Application". Below the link shows the status of the application in progress. To start the application, click the link.

To begin filling out the different fields of the application, locate the link to "Application/Course of Study" along the left side of the page under the header "Basic Admissions Application."

### **Basic Admissions Application**

Application/Course of Study

1. Application Plan

Describe your level of education What term are you applying for?

[select: I am currently enrolled in high school] [select: Fall 2012]

2. Degree Objective

Are you applying for a bachelor's degree or a post-baccalaureate certificate program? \*

[select: No(non-degree seeking]

3. Course of Study

Major

[select: Undergraduate Courses within College of Science]

4. Tuition Classification

Will you apply for Virginia in-state tuition rates?

[If yes, VA In State Tuition form must be completed.]

Personal Information

Complete all applicable information in each section.

[Click SAVE to identify any errors. Click SAVE & CONTINUE to move forward.]

High School

Complete all applicable information in each section. [Click SAVE to identify any errors. Click SAVE & CONTINUE to move forward.]

College

Leave this entire page blank unless you have credit from another college.

[Click SAVE & CONTINUE to move forward.]

## **Expanded Admissions Application**

**Personal Details** 

1. Student Plan

What status are you applying for? (Full Time is 12+ credits per semester)

\*[select: Non-Degree]

2. Admissions History

Complete all applicable information in each section. [Click SAVE to indentify any errors. Click SAVE & CONTINUE to move forward.]

Additional High School Details

If you attended a high school prior to the one that you will be graduating from, please complete this section of the application.

[If NONE, click SAVE & CONTINUE to move forward.]

Activities and Awards

[You do not need to complete this section for this application.]

Freshman Supplementary Information

[You do not need to complete this section for this application.]

Credit by Exam

[You do not need to complete this section for this application.]

Non-Degree Supplementary Information

1. Please indicate the course(s) you have an interest in taking at George Mason University:

[enter the correct COURSE NAME]

2. Are you currently a high school junior or senior who wishes to dual enroll in lower-level Mason course work?

3. Are you participating in the Fairfax County HS Math program?

[select: YES]

[select: YES]

4. Are you currently attending another college or university and wish to enroll at Mason temporarily as a visiting or summer student?

[select: NO]

5. Are you applying to the ROTC Military Science Program?

- [select: NO]
- 6. I understand that if I am a non-degree student a maximum of 18 hours may be applied toward a future bachelor's degree program at Mason?

[select: YES]

Transfer Supplementary Information

[You do not need to complete this section for this application.]

International Information

[You do not need to complete this section for this application, unless applicable.]

Military Information

[You do not need to complete this section for this application, unless applicable.]

Fee Waiver

As a special agreement with Fairfax County Schools, George Mason has agreed to waive application fees for this program. Please select the "Collegeboard Fee Waiver" option to waive your application fee.

You must complete the Certification and both sections of the Virginia In-State Tuition Application.

After all sections have been completed, click on "Check Your Application". If your application status is ready for submission, follow the steps to completion.

Once you have submitted the application, you will need to submit an official high school transcript. Please ask your Guidance Counselor to send your transcript to:

George Mason University Non-Degree Admissions 4400 University Drive, MS 3A4 Fairfax, VA 22030

A faxed copy of the transcript will also suffice if sent directly from your high school guidance counselor. The fax should be sent to 703-993-2392 to the attention of Non-Degree Admissions.

Once all documents have been received, the Office of Admissions will issue a decision on your application which you will receive via postal mail. The letter will contain your Mason student identification number (your "G" number) and some basic registration instructions.

As a final reminder, being accepted to take this one course does not imply or have impact upon any future application to courses or programs at Mason. This program is part of a special agreement with Fairfax County Public Schools.

Good luck in all of your academic endeavors!

# Registration Instructions for High School Guest Registrants

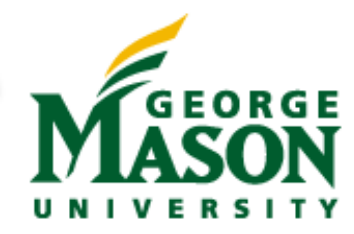

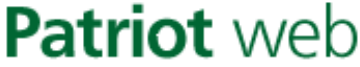

A Self Service Web Site for Students, Faculty, and Staff

# **STEP TWO**

MASON

| 1. Using Internet Explorer open the Password Management (Pa | atriot |
|-------------------------------------------------------------|--------|
| Pass) site: http://password.gmu.edu.                        | /~ Us  |

- 2. Select option 1 to activate your account.
- 3. Enter your G Number and 6 digit PIN (MMDDYY).
- 4. You will be given a Username. Write it down.
- 5. Answer 4 security questions.
- 6. Create your password.

7. Using Internet Explorer (version 5 or higher) as your web browser, open the Patriotweb Self Service site: https://patriotweb.gmu.edu.

- 8. Under Restricted Access Areas, select the link for Log in to Patriotweb Self-Service.
- 9. Enter your Username and Password you created via Patriot Pass.
- 10. From the Main Menu, select the Student Services and Financial Aid menu.
- 11. From the Student Services and Financial Aid menu, select the <u>Registration</u> menu.

12. From the Registration menu, select <u>Register, Add or Drop Classes</u> to process your initial registration or to make changes (add/drop) to an existing schedule.

13. Select the term you wish to register for, and then select the **Submit** button.

#### NOTE: If you have holds which prevent registration, you must get them cleared before proceeding.

14. In the Add Classes Worksheet, enter the Course Reference Number (CRN) of the course section.

#### NOTE: Your CRN will be provided to you at registration time which is your first week of class.

| Add Classes Worksheet             | Enter the Cour<br>registration tin | rse Referen<br>ne here | ce Numbe | r (CRN) whi | ich you will | receive at |
|-----------------------------------|------------------------------------|------------------------|----------|-------------|--------------|------------|
| CRNs                              |                                    |                        |          |             |              |            |
| 78313                             |                                    |                        |          |             |              |            |
| Submit Changes Class Search Reset |                                    |                        |          |             |              |            |

15. Select the Submit Changes button below the table to process your registration.

16. Click the <u>View Your Schedule</u> link at the bottom of the page to view your schedule. To request **TRANSCRIPTS** please visit <u>http://registrar.gmu.edu/students/transcripts/index.html</u>

| √ Trusted sites | ₹ 102%                       | •                               |
|-----------------|------------------------------|---------------------------------|
|                 |                              |                                 |
| userr           | nan                          | ne                              |
|                 | ام ه                         |                                 |
| SWO             | ra                           |                                 |
| l usir          | na                           |                                 |
|                 | .9                           |                                 |
| s               |                              |                                 |
|                 | useri<br>sswoi<br>lusir<br>s | usernan<br>sword<br>lusing<br>s |

9·0-0-

### Payment Instructions for High School Guest Registrants

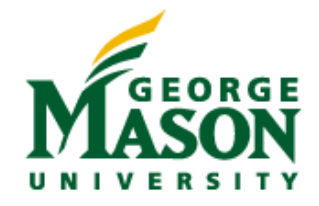

### STEP THREE

Once you have successfully registered for your course, please follow the instructions below to process your payment. If you log out without making a payment, use the steps from the previous page to log back into Patriotweb. The Fall tuition cost for the Mason/Fairfax County Math program is \$425 per class.

- 1. Click on Student Services tab at the top of the page.
- 2. Click on Student Account link.
- 3. Select Account Detail for Term
  - a. If prompted for term, select appropriate term and click Submit.

4. View Charges for the term selected; scroll to the bottom of the page and click on the Bill and Payment System (this will send you directly to the site in order to make your payment).

5. Log in to the Bill and Payment System using your Mason Username (University ID) and Password:

| Welcome to George Mason University<br>bills, make payments and manage th                                                         | y Bill and Payment System. This system allows students and their families to view<br>eir student account.                                                                                                    |
|----------------------------------------------------------------------------------------------------|----------------------------------------------------------------------------------------------------|
| Students and staff may log in using their l<br>to access the system require student perr<br>please send e-mail to saccount@gmu.e | Mason Username and Password (same as Mason email). Parents, guardians, or employers wishir<br>nission via the student's authorized user process. If you have any questions about the system,<br><mark>du</mark> |
| System Availability Note: Our system<br>Eastern Time Zone) for maintenance.                                                      | is <b>unavailable</b> <i>daily</i> from 10:30 PM to 1:00 AM and S <i>undays</i> from 7:00 AM to 11:15 AM (U.S.                                                                                                  |
| Students and Staff                                                                                                    | Student Account Suite Features                                                                                                    |
| University ID:                                                                                                    | Student Account Center                                                                                                    |
| Password:                                                                                                    | Check your balance                                                                                                    |

- 6. Click the "Payments" tab at the top of the page.
- 7. Click the "Pay" tab located on the right side of the page.
- 8. Select the type of payment method and follow the prompts to make the payment.

To pay by check, please include the student's G# on the check and send to:

George Mason University Cashier's Office MS 2E1 4400 University Dr. Fairfax, VA 22030-4444

The G# can be found on the Account Detail for Term page in Patriotweb.

If you have any problems accessing the site or have questions about making the payment, please contact the Student Accounts Office at 703-993-2484 for assistance. Additional financial and payment information is also available on the Student Accounts Office website: <a href="http://studentaccounts.gmu.edu/">http://studentaccounts.gmu.edu/</a>

# Important Registration Deadlines and Information Regarding Tuition Liability for High School Guest Registrants

# **Application:**

**Application submission due by Sept. 14, 2012**. Transcripts must be sent in by Sept. 14, 2012. It can take time for your guidance office to send your transcript and for them to arrive at George Mason University. Please plan accordingly.

### Payment:

You can pay for your course after you've received your admission decision and registered for the course with your CRN number.

### Registration and payment must be received by no later than Sept. 24, 2012.\*

\*by 4:30 PM at Cash Office (10:30 PM on <u>Bill and Payment System</u> -- see Step Three above) or student will be subject to a late payment fee of up to \$125

| Dates the<br>course<br>meets     | Last Day to<br>Add/Drop<br>(no tuition<br>liability) | Last Day to Drop<br>(with 33%<br>liability) | Final Drop<br>Deadline/<br>Last day to Drop<br>(with 67%<br>liability) |
|----------------------------------|------------------------------------------------------|---------------------------------------------|------------------------------------------------------------------------|
| 9/4/2012<br>through<br>1/25/2013 | 09/24/2012                                           | 09/27/2012                                  | 10/01/2012                                                             |

### **Certification and Honor Code**

Students opting to enroll for dual-enrollment credit must obtain a grade of C or higher in Multivariable Calculus (MATH 213) to enroll in the next course in the sequence.

By registering for classes, students accept responsibility for all tuition. **Students are responsible for dropping all classes** they do not plan to complete, **via the Patriot Web System** (see Step Two, Number Twelve), by the dates listed above. **Classes are not dropped for nonpayment.** 

**Honor Code:** George Mason University shares the tradition of an honor system that has existed in Virginia since 1842. The Honor Code is an integral part of university life, and it is the student's responsibility to understand the provisions of the code. Cheating, plagiarism, lying, and stealing constitute Honor Code violations. In the spirit of the code, students and faculty must report all violations to the Honor Committee.

I have read the Honor Code and understand my Financial and Academic Responsibilities. Furthermore, I certify that I will apply to receive credit by the deadline of Sept. 14, 2012, and request my transcripts be sent for dual enrollment credit. I will register and pay for my course by Sept. 24, 2012 to avoid late charges:

| Student Name (Print): |       |
|-----------------------|-------|
| Student's Signature:  | Date: |
| Parent's Signature:   |       |
| Parent's Signature:   | Date: |

#### If not opting for dual enrollment credit:

I certify that I will not apply to receive dual enrollment credit. I may not request to add any dual enrollment classes for credit in the Fairfax County Math program for the fall 2012 semester.

| Student Name (Print): |       |
|-----------------------|-------|
| Student's Signature:  | Date: |
| Parent Name (Print):  | Date: |
| Parent's Signature:   | Date: |

#### \*\*Submit this signed sheet to your Math Instructor by Sept. 14, 2012